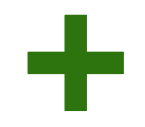

ASOCIACIÓN ESPAÑOLA DE CIRUJANOS SEOM Sociedad Española de Oncología Médica

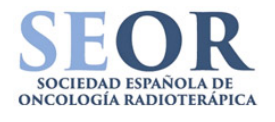

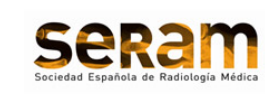

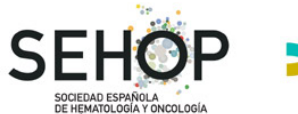

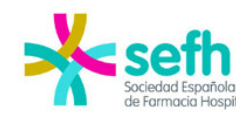

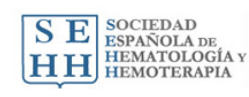

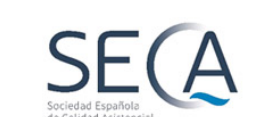

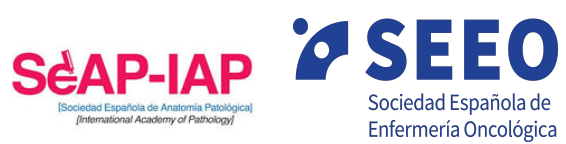

Puedes visitarnos en: www.programaaemac.org Programa AEMAC permite a profesionales sanitarios y gestores evaluar la calidad del trabajo multidisciplinar de sus propios comités o unidades clínicas

# Programa AEMAC

Autoevaluación de los Equipos Multidisciplinares en Atención al Cáncer

# +

Programa AEMAC puede ser de utilidad para tu organización porque:

Permite realizar el diagnóstico de equipos multidisciplinares.

Ofrece un mapa de intervenciones para el funcionamiento de los equipos.

Puede ser utilizado como hoja de ruta para la gestión sanitaria.

Es un instrumento de mejora de la calidad.

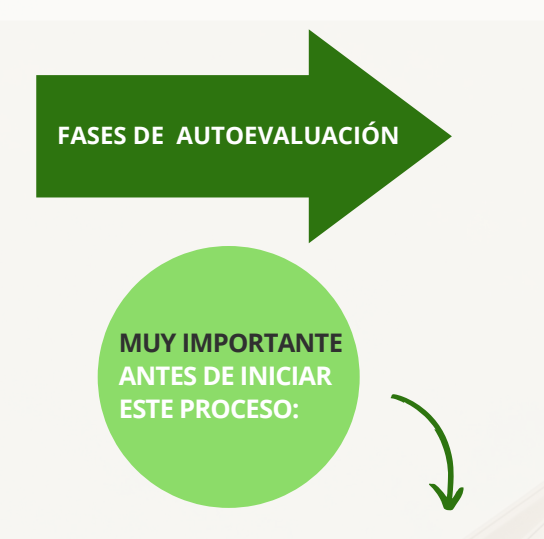

La persona encargada de liderar este proceso deberá asumir la gestión y las altas de los diferentes Comités.

Es requisito imprescindible que la dirección del Hospital (dirección médica, jefatura de servicio, oficina de calidad) esté al corriente de los diferentes procesos de autoevaluación.

### 1.PROCESO DE AUTOEVALUACIÓN (INDIVIDUAL)

Los integrantes del Comité cumplimentan el cuestionario online después de recibir la invitación por parte del gestor/a en el plazo estipulado.

## 2.PROCESO DE PRIORIZACIÓN DE COMPONENTES (GRUPAL)

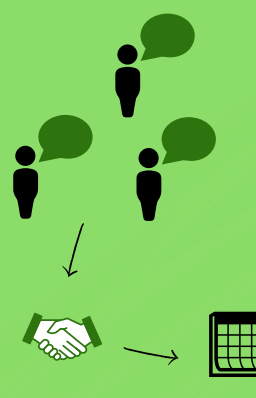

Sesión de un conjunto de miembros del Comité designados/as para resolver posibles discrepancias sobre las puntuaciones de los componentes y preparación de la matriz de priorización.

#### **3.PLAN DE MEJORA (GRUPAL)**

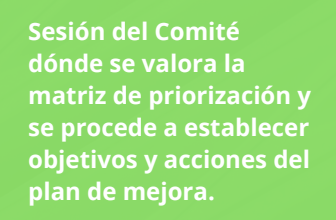

# Tipos de accesos a Programa AEMAC

Acceso como Hospital

Entrar en la web de Programa AEMAC y pinchar en "acceder a la aplicación".

- Introducir los datos que la plataforma solicita para generar el usuario Hospital.
- La persona responsable del proceso de autoevaluación, para todos los Comités, deberá ser designado/a por el Hospital.
- Generar a los gestores/as de los diferentes Comités en la pestaña Comités/acceso.

#### Acceso como Comité

Acceder a Programa AEMAC con los datos facilitados por el usuario Hospital.

) Crear una nueva autoevaluación.

- Invitar a miembros del Comité desde la pestaña "miembros".
- Asegurar que se cumplen las tres fases del proceso de autoevaluación.

UNIVERSITAS

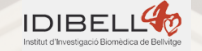

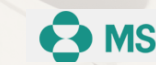